# آلية البحث عن الجامعات المعتمدة من قبل الجهاز الوطني للاعتماد الأكاديمي

## (NBAQ)

دخول موقع الجهاز الوطني للاعتماد الأكاديمي

- https://nbaq.edu.kw/website/
- 1. الضغط على خانة الجامعات الموصى بها

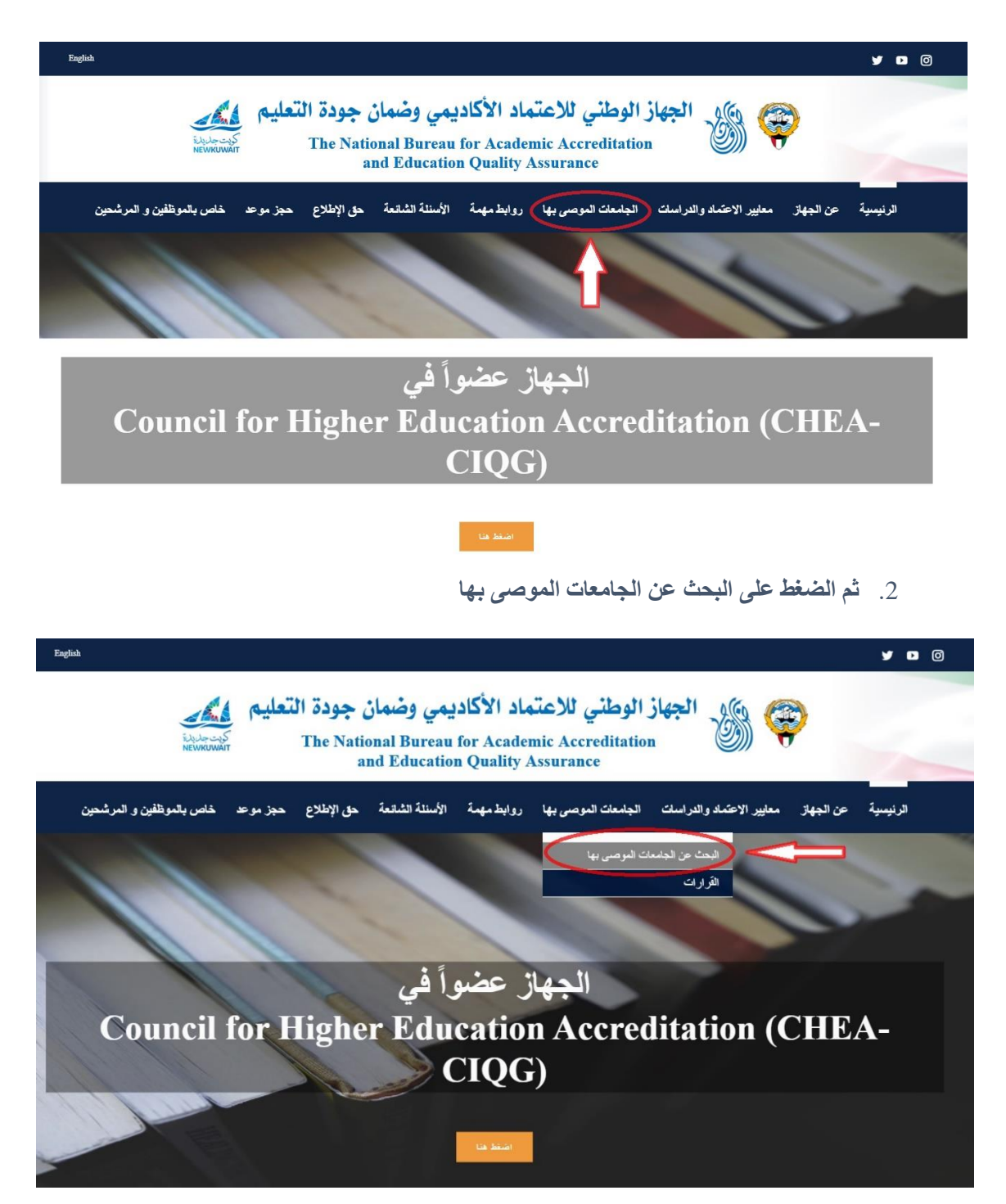

#### 3. قم بتعبئة الخانات بالبيانات المطلوبة

|                       | ىڭ<br>(1)                                                   |
|-----------------------|-------------------------------------------------------------|
| التخصص: (3)           | عرض جميع الدول<br>امعة: <<>> ( 2 )                          |
|                       | بکالوریوس 🗌 ماجستیر 🗌 دکتوراه                               |
| لمكتب الثقافي المعني، | عرفة الحظر العددي للجامعات ومعاهد اللغة، يرجى التواصل مع ال |
|                       |                                                             |

- (1) كتابة اسم الدولة
   (2) كتابة اسم الجامعة المرغوبة
   (3) التخصص المطلوب
  - (4) الدرجة العلمية
- بعد كتابة البيانات المطلوبة والضغط على البحث ستظهر لك هذه النافذة

|                                                                 |                                                                | البحث                           |
|-----------------------------------------------------------------|----------------------------------------------------------------|---------------------------------|
| ×                                                               |                                                                | الولايات المتحدة الامريكية      |
| التخصص الفرعي:                                                  | التخصص:                                                        | الجامعة:                        |
| Environmental Engineering                                       | Engineering                                                    | university of Arizona           |
|                                                                 |                                                                | 🗆 بکالوریوس 🛛 ماجستیر 🔽 دکتوراه |
|                                                                 |                                                                | نتائج البحث                     |
| أطهر مُدخلات (10 🔻                                              |                                                                | طباعة                           |
| در<br>تحدیث                                                     | لتخصص  التخصص الفرعي 🔺 بكالوريوس  ماجستير 🕸 دكتوراه ملاحظات    | * الجامعة                       |
|                                                                 | O     O     Environmental     Engineering     ENGINEERIN       | G UNIVERSITY OF ARIZONA         |
| <br>إظهار 1 إلى 1 من أصل 1 مُدخل (منتقاة من مجموع 22,909 مُدخل) |                                                                | السابق 1 التالي                 |
|                                                                 | البرنامج موصی به  ⊖البرنامج غیر موصی به<br>آمر تعدید )09/02/20 |                                 |

عند وجود هاتين العلامتين أسفل الدرجة المطلوبة فإنها ترمز إلى الآتي:

| 🗸 البرنامج موصى به   | الجامعة معتمدة من قبل الجهاز الوطني     |
|----------------------|-----------------------------------------|
| البرنامج غیر موصی به | الجامعة غير معتمدة من قبل الجهاز الوطني |

\* الجهاز الوطني للاعتماد الأكاديمي يتم تحديث بياناته باستمرار، يرجى التأكد من اعتماد الجامعات في الموقع في أقرب وقت قبل التقديم على طلب البعثة، الإجازة الدراسية .... إلخ.

## **Universities Ranking for United Kingdom**

Enter the website for universities ranking in the UK

• <u>https://ref.ac.uk/</u>

To show universities ranking in the website:

1- Click on **Results and Submissions** 

| REF2021 Research<br>Excellence<br>Framework                                                                                                    | Search the REF website                                                                                                    |
|----------------------------------------------------------------------------------------------------|----------------------------------------------------------------------------------------------------|
| Results and submissions Publications and reports                                                                                                    | Panels Equality and Diversity FAQs                                                                                                    |
| Results and submissions   Publications and reports     Merry facts     1,87,8     1,87,8     1,87,8     1,87,8     1,87,8     1,87,8     1,87,8     1,87,8     1,87,8     1,87,8     1,87,8     1,87,8     1,87,8     1,87,8     1,87,8     1,87,8     1,87,8     1,87,8     1,87,8     1,87,8     1,87,8     1,87,8     1,87,8     1,87,8   1,87,8   1,87,8   1,87,8   1,87,8   1,87,8   1,87,8   1,87,8   1,87,8   1,87,8   1,87,8   1,87,8   1,87,8   1,87,8   1,87,8   1,87,8   1,87,8   1,87,8   1,87,8   1,87,8   1,87,8   1,87,8   1,87,8   1,87,8   1,87,8   1,87,8   1,87,8   1,87,8   1,87,8   1,87,8   1,87,8   1,87,8   1,87,8   1,87,8   1,87,8   1,87,8   1,87,8   1,87,8   1,87, | <ul> <li>Panels Equality and Diversity FAQs</li> <li>Decision of the second provided and provided and provide</li></ul> |
|                                                                                                    | The expert interdisciplinary panel, newly appointed in REF 2021, has published its<br>report on the measures introduced to support equity in REF assessment for<br>interdisciplinary research                                                                                                    |

2- Then click on **Unit of assessment** 

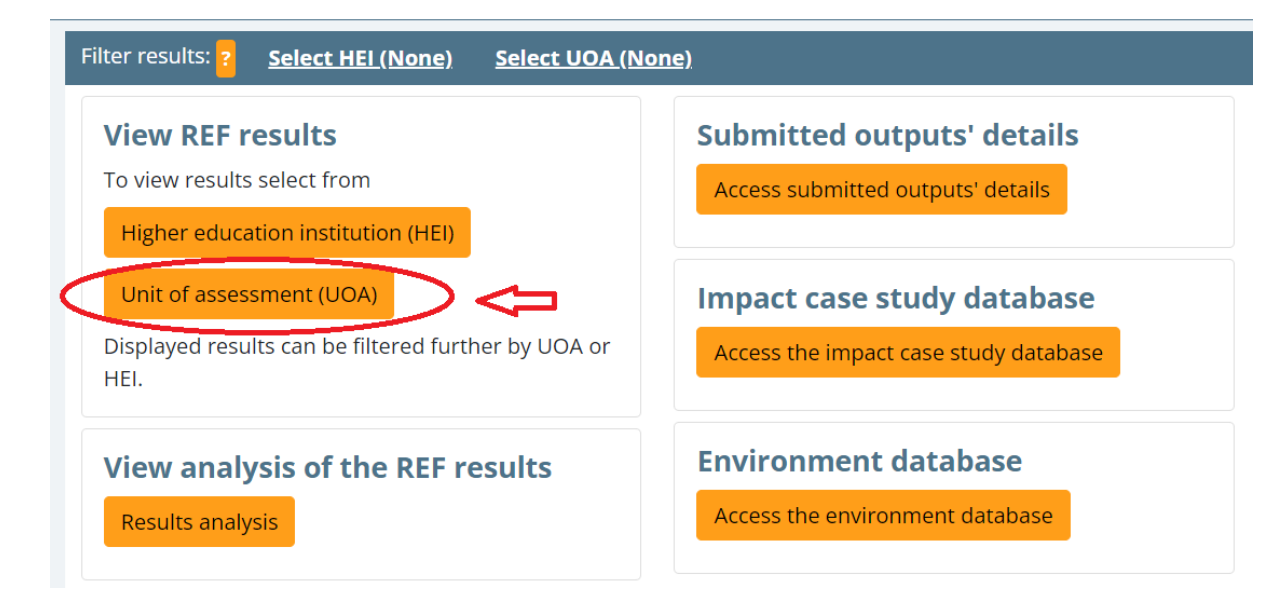

3- Then Choose your **major or the closest unit to your major** from the list then click on **Apply Selected Filters**, after that a list of universities is going to show up

| Cancel                                                                                                  | Apply selected filters |
|----------------------------------------------------------------------------------------------------|------------------------|
| Select one or more of the following units of assessment and then click <b>A</b> when you have finished. | pply selected filters  |
| Select all Select none                                                                                  | _                      |
| 🗌 1 - Clinical Medicine                                                                                 | 2                      |
| 2 - Public Health, Health Services and Primary Care                                                     |                        |
| 3 - Allied Health Professions, Dentistry, Nursing and Pharmacy                                          |                        |
| 4 - Psychology, Psychiatry and Neuroscience                                                             |                        |
| 5 - Biological Sciences                                                                                 |                        |
| 6 - Agriculture, Food and Veterinary Sciences                                                           |                        |
| 7 - Earth Systems and Environmental Sciences                                                            |                        |
| 🗌 8 - Chemistry                                                                                         |                        |
| 9 - Physics                                                                                             |                        |
| 10 - Mathematical Sciences                                                                              |                        |
| 11 - Computer Science and Informatics                                                                   |                        |
| 12 - Engineering                                                                                        |                        |
| 13 - Architecture, Built Environment and Planning                                                       |                        |
| 14 - Geography and Environmental Studies                                                                |                        |
| 15 - Archaeology                                                                                        |                        |

4- Look for the desired university and then sum Columns 4\* and 3\* from the graph.
As the example shown below for (University of Aberdeen) Ranking

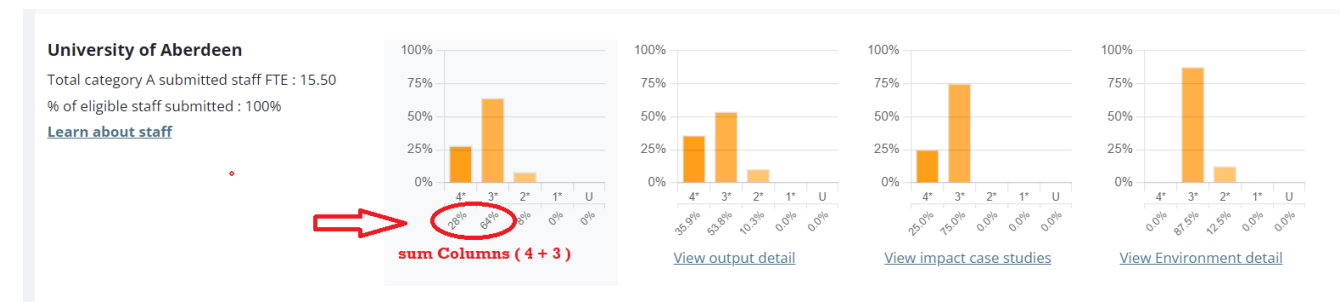

In the shown example for University of Aberdeen the final result from adding columns 4 and 3 is  $28 + 64 = \underline{92}$ 

- If the result **above 80 it will be** (**Rank 1**)
- If the result from 75 to 79 it will be (Rank 2)

So University of Aberdeen will be ranked as **Rank 1.** 

### **Universities Ranking for United State of America**

Enter the website for universities ranking in the USA

• https://www.usnews.com/

To show universities ranking in the website:

1. Click on Education

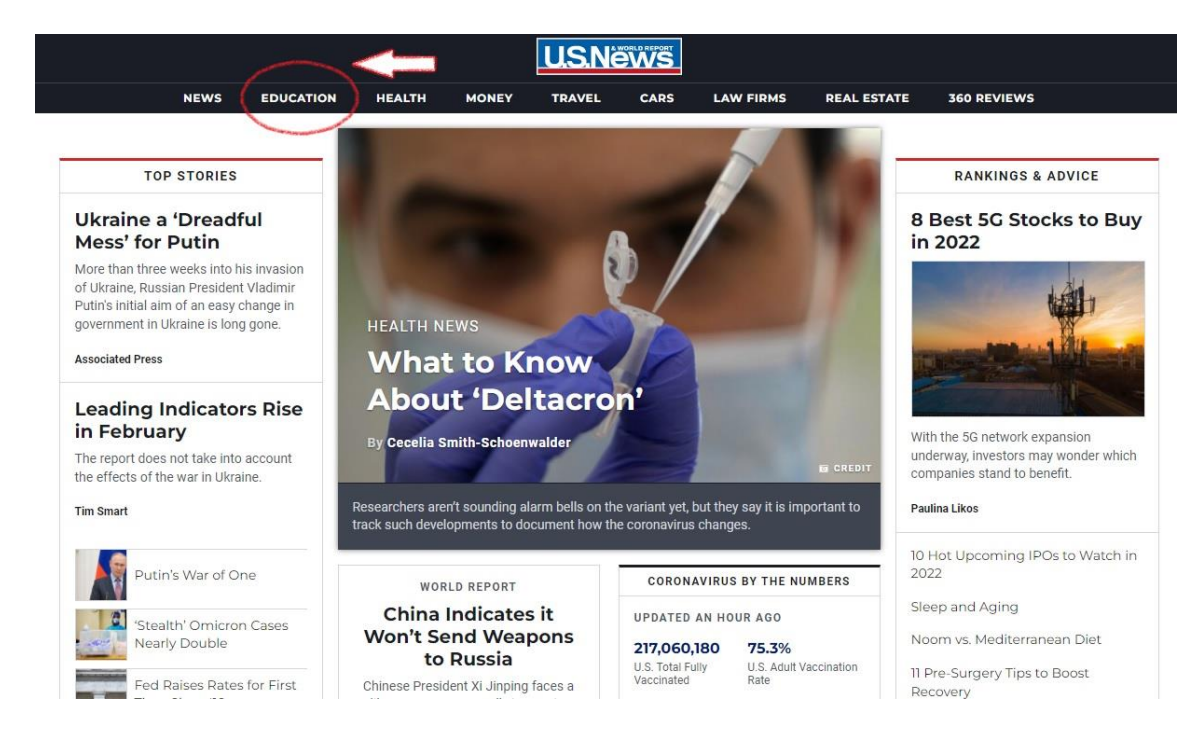

#### 2. Then click on

- <u>Colleges</u> for **Bachelor degree**
- Grad school for MSc and PhD Degrees

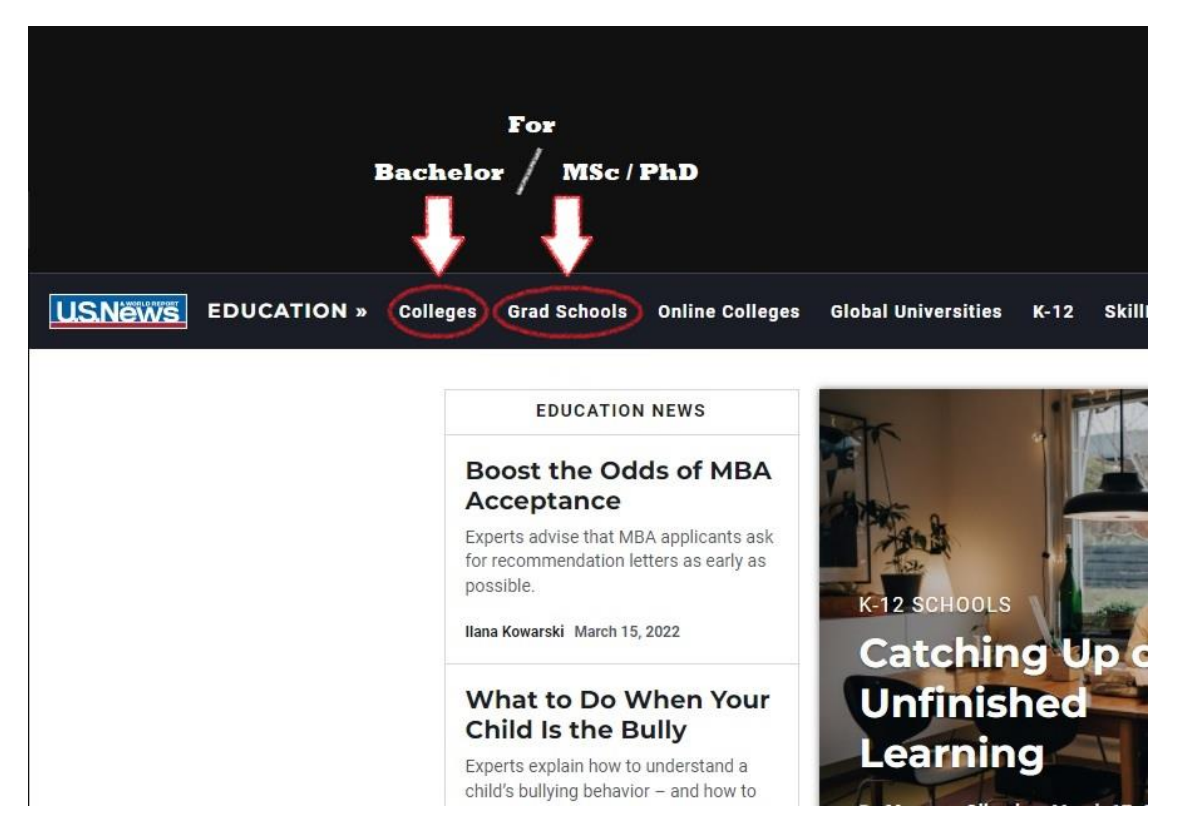

**3.** Then choose your major either from list number (1) or (2) as shown in the picture. \*Better to use option (1) as a search method.

|    | Search Engineering Schools                                                                                                    |                      |                                  |  |
|----|----------------------------------------------------------------------------------------------------|----------------------|----------------------------------|--|
|    | Choose a Ranking                                                                                                    | •                    | State -                          |  |
|    | School Name (optional)                                                                                                    |                      | Search                           |  |
|    |                                                                                                    |                      |                                  |  |
| 2. | Engineering Programs, Special                                                                                                    | ties and Ad          | lditional Rankings               |  |
|    | Discover the different engineering specialties available to doctoral students. From environmental to nucl<br>computer engineering, there are many directions you can take. These specialties can dictate career path:<br>since there may not be a lot of crossover between certains areas in engineering. |                      |                                  |  |
|    | 2022 Best Engineering Schools                                                                                                    | Electrical / Electro | nic / Communications Engineering |  |
|    | Aerospace / Aeronautical / Astronautical Engineering                                                                                                    | Environmental / Er   | nvironmental Health Engineering  |  |
|    | Biological / Agricultural Engineering                                                                                                    | Industrial / Manufa  | acturing / Systems Engineering   |  |
|    | Biomedical Engineering / Bioengineering                                                                                                    | Materials Engineer   | ing                              |  |
|    | Chemical Engineering                                                                                                    | Mechanical Engine    | eering                           |  |
|    | Civil Engineering                                                                                                    | Nuclear Engineerir   | ng                               |  |
|    | Computer Engineering                                                                                                    | Petroleum Enginee    | ering                            |  |

#### 4. A list of ranked universities will show up for the chosen major\*

![](_page_5_Picture_3.jpeg)

\*The website will show you **limited version** of ranking universities, for full list of ranking universities you have to pass by **Scholarship and Special Programs department in the main building Shuwaikh 6<sup>th</sup> floor.**